# **STEP-1**: Type **SBI Collect** in Google and select first link - https://www.onlinesbi.com/prelogin/icollecthome.htm

| le Searc 🗙            |             |             |              |             |               |                  |         |           |         |
|-----------------------|-------------|-------------|--------------|-------------|---------------|------------------|---------|-----------|---------|
| cure   https          | s://www.g   | google.co.  | in/webhp?sou | rceid=chr   | ome-instant&i | ion=1&espv=2&ie= | UTF-8#( | q=sbi+o   | ollect  |
| <b>etustechno</b> car | 🗅 Mag       | ic Autofill | 🗅 Admin Pane | I:Air Force | 🗋 Next CRM    | 🖺 Mobile CRM Hom | ie 😗 St | tate Bank | Collect |
| sbi co                | llect       |             |              |             |               |                  | Ŷ       | ۹         |         |
| All                   | News        | Videos      | Images       | Maps        | More          | Sett             | lings   | Tools     |         |
| About 5               | 5,29,000 re | esults (0.3 | 6 seconds)   |             |               |                  |         |           |         |

#### State Bank Collect - OnlineSBI

https://www.onlinesbi.com/prelogin/icollecthome.htm 
Translate this page
Bank shall not be responsible, in any way, for the quality or merchantability of any product/merchandise
or any of the services related thereto, whatsoever, ...

### STEP -2 : Select check box and Proceed.

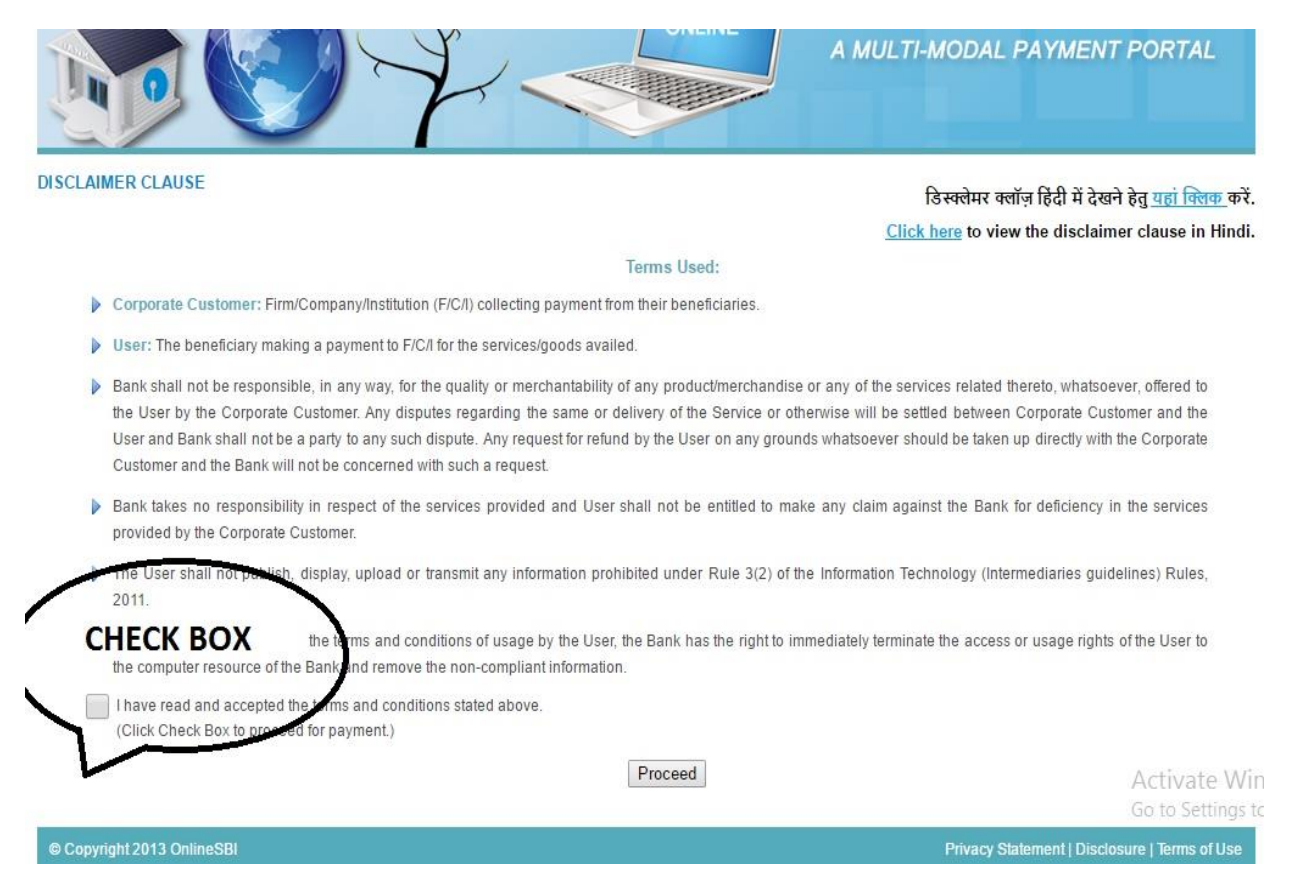

## STEP -3 : Select Uttar Pradesh in State of Corporate/Institution and

Select **Educational Institutions** in Type of Corporate/Institution from drop down list.

| °S     | Pay EPFO                                                                                                    |                                     |   |               |
|--------|----------------------------------------------------------------------------------------------------|-------------------------------------|---|---------------|
| Bank ( | Collect                                                                                                    |                                     |   |               |
|        | State Bank Collect                                                                                                    |                                     |   |               |
|        | Select State and Type of Corporate / Institution                                                                                                    |                                     |   |               |
|        | State of Corporate/Institution *                                                                                                    | Uttar Pradesh                       | • |               |
|        | Type of Corporate/Institution *                                                                                                    |                                     |   |               |
|        |                                                                                                    | Nagaland                            | * |               |
|        |                                                                                                    | National Capital Territory of Delhi |   |               |
|        |                                                                                                    | Odisha                              |   |               |
|        | <ul> <li>Mandatory fields are marked with an asterisk</li> <li>State Bank Collect is a unique service for particular to the service for particular to the service for particular t</li></ul> | Puducherry                          |   | les and/or an |
|        | accounts with the Bank.                                                                                                    | Punjab                              |   |               |
|        |                                                                                                    | Rajasthan                           |   |               |
|        |                                                                                                    | Sikkim                              |   |               |
|        |                                                                                                    | Tamil Nadu                          |   |               |
|        |                                                                                                    | Telangana                           |   |               |
|        |                                                                                                    | Tripura                             |   |               |
|        |                                                                                                    | Uttar Pradesh                       | - |               |

|   | Select State and Type of Corporate / Institution                                                                                                |                                                                              |                               |
|---|----------------------------------------------------------------------------------------------------|------------------------------------------------------------------------------|-------------------------------|
|   | State of Corporate/Institution *                                                                                                    | Uttar Pradesh                                                                | •                             |
|   | Type of Corporate/Institution *                                                                                                    | Educational Institutions                                                     |                               |
|   |                                                                                                    | Select Type<br>Charitable Institutions<br>Commercial Services                |                               |
| - |                                                                                                    | Educational Institutions                                                     | <u> </u>                      |
|   | <ul> <li>Mandatory fields are marked with an asterisk</li> <li>State Bank Collect is a unique service for paraccounts with the Bank.</li> </ul> | Govt Department<br>Hospital<br>Industry<br>Merchant<br>Others<br>Recruitment | tutions, temples, charities a |

STEP -4: After selecting option, Click on GO button.

| State Bank Collect                      | State Bank MOPS             | Pay EPFO                                                                                                    |                                                                                            |
|-----------------------------------------|-----------------------------|----------------------------------------------------------------------------------------------------|--------------------------------------------------------------------------------------------|
| ou are here: State Ba                   | ink Collect > State Bank Co | llect                                                                                                    |                                                                                            |
| ► State Bank Collect                    |                             | State Bank Collect                                                                                                    |                                                                                            |
| Reprint Remittance I<br>Payment History | Form                        | Select State and Type of Corporate / Inst                                                                                    | titution                                                                                   |
|                                         |                             | State of Corporate/Institution *                                                                                             | Uttar Pradesh 🔹                                                                            |
|                                         |                             | Type of Corporate/Institution *                                                                                              | Educational Institutions                                                                   |
|                                         |                             |                                                                                                    | Go                                                                                         |
|                                         |                             | <ul> <li>Mandatory fields are marked with</li> <li>State Bank Collect is a unique ser<br/>accounts with the Bank.</li> </ul> | an asterisk (*)<br>rvice for paying online to educational institutions, temples, charities |

## STEP-5:Select Air Force School, Bamrauli, Allahabad from list.

| State Bank Collect         Select from Educational Institutions *         Educational Institutions Name         AIR FORCE SCHOOL, BAMRAULI, ALLAHABAD         I        Select Educational Institutions         PRINCIPAL GOVT.POLYTECHNIC, GORAKHPUR         RASS BIOSOLUTION PVT LTD         9TH INT NATIONAL SYM ON GRP FIVE ELEMENT         AAKASH EDUCATION CENTRE         ABC KIDZ MONTESSORI, CHANDAUSI         ABHINAV PUBLIC INTER COLLEGE         ABS INTERNATION SCHOOL         ADARSH PUBLIC SCHOOL         AIR FORCE SCHOOL BAMRAULI, ALLAHABAD         AIR FORCE SCHOOL BAMRAULI, ALLAHABAD                                                                                                    | PFO                                        |                                                                                                    |   |
|----------------------------------------------------------------------------------------------------|--------------------------------------------|----------------------------------------------------------------------------------------------------|---|
| State Bank Collect         Select from Educational Institutions *         Educational Institutions Name         AIR FORCE SCHOOL, BAMRAULI, ALLAHABAD        Select Educational Institutions         PRINCIPAL GOVT.POLYTECHNIC, GORAKHPUR         RASS BIOSOLUTION PVT LTD         9TH INT NATIONAL SYM ON GRP FIVE ELEMENT         AAKASH EDUCATION CENTRE         ABC KIDZ MONTESSORI, CHANDAUSI         ABHINAV PUBLIC INTER COLLEGE         ABS INTERNATION SCHOOL         ADARSH PUBLIC SCHOOL         AIR FORCE SCHOOL BAREILLY                                                                                                    |                                            |                                                                                                    |   |
| Select from Educational Institutions *         Educational Institutions Name         AIR FORCE SCHOOL, BAMRAULI, ALLAHABAD         I        Select Educational Institutions         PRINCIPAL GOVT.POLYTECHNIC, GORAKHPUR         RASS BIOSOLUTION PVT LTD         9TH INT NATIONAL SYM ON GRP FIVE ELEMENT         AAKASH EDUCATION CENTRE         ABC KIDZ MONTESSORI, CHANDAUSI         ABHINAV PUBLIC INTER COLLEGE         ABS INTERNATION SCHOOL         ADARSH PUBLIC SCHOOL         AIR FORCE SCHOOL, BAMRAULI, ALLAHABAD                                                                                                    | State Bank Collect                         |                                                                                                    |   |
| Educational Institutions Name       AIR FORCE SCHOOL, BAMRAULI, ALLAHABAD         Image: All institutions in the second second secon                                                              | Select from Educational Institutions *     |                                                                                                    |   |
| Mandatory fields are marked with an asterisk     Mandatory fields are marked with an asterisk     Mandatory fields are marked with | Educational Institutions Name              | AIR FORCE SCHOOL, BAMRAULI, ALLAHABAD                                                                                                    | • |
| Select Educational Institutions PRINCIPAL GOVT.POLYTECHNIC, GORAKHPUR RASS BIOSOLUTION PVT LTD 9TH INT NATIONAL SYM ON GRP FIVE ELEMENT AAKASH EDUCATION CENTRE ABC KIDZ MONTESSORI, CHANDAUSI ABHINAV PUBLIC INTER COLLEGE ABS INTERNATION SCHOOL ADARSH PUBLIC SCHOOL AIR FORCE SCHOOL BAREILLY AIR FORCE SCHOOL BARRAULI, ALLAHABAD AIR FORCE SCHOOL KANPUR                                                                                                    |                                            | 1                                                                                                    |   |
| AIR FORCE SCHOOL, BAMRAULI, ALLAHABAD                                                                                                    | Mandatory fields are marked with an asteri | Select Educational Institutions<br>PRINCIPAL GOVT.POLYTECHNIC, GORAKHPUR<br>RASS BIOSOLUTION PVT LTD<br>9TH INT NATIONAL SYM ON GRP FIVE ELEMENT<br>AAKASH EDUCATION CENTRE<br>ABC KIDZ MONTESSORI, CHANDAUSI<br>ABHINAV PUBLIC INTER COLLEGE<br>ABS INTERNATION SCHOOL<br>ADARSH PUBLIC SCHOOL<br>AIR FORCE SCHOOL BARFILLY | * |
|                                                                                                    |                                            | AIR FORCE SCHOOL, BAMRAULI, ALLAHABAD                                                                                                    |   |

STEP -6: After selecting school Enter your Admission No.

| <u>t</u>                                                                                     |                                                       |   |
|----------------------------------------------------------------------------------------------|-------------------------------------------------------|---|
| State Bank Collect                                                                           |                                                       |   |
| AIR FORCE SCHOOL<br>AIR FORCE STATION, B                                                     | L, BAMRAULI, ALLAHABAD<br>AMRAULI, , ALLAHABAD-211012 |   |
| Provide details of payment                                                                   |                                                       |   |
| Select Payment Category *                                                                    | Select Category                                       | ۲ |
|                                                                                              | 1                                                     |   |
| Mandatory fields are marked with an asterisk     The payment structure document if available | Select Category                                       | * |
| <ul> <li>Date specified(if any) should be in the forma</li> </ul>                            | AIR FORCE SCHOOL FEES                                 |   |

STEP -7: Detail of your ward will appear on screen. At bottom fill the data for future reference e.g. Name, DOB and Mobile no.

| Late Fee Details                                                |                                                                                                    |
|-----------------------------------------------------------------|----------------------------------------------------------------------------------------------------|
| Late Fee                                                        | INR 0.00 (Fixed)                                                                                                    |
| <ul> <li>In case of any query pleas</li> </ul>                  | e dial 0532-2233261 Ext 57 56                                                                                                    |
| <ul> <li>or email to principal.afsch</li> </ul>                 | ool@gmail.com In case of any transaction related issue please email to sbi.01525@sbi.co.in                                                          |
| Please enter your Name, Date<br>This is required to reprint you | of Birth (For Personal Banking) / Incorporation (For Corporate Banking) & Mobile Number.<br>r e-receipt / remittance(PAP) form, if the need arises. |
| Name *                                                          |                                                                                                    |
| Date of Birth / Incorporation*                                  |                                                                                                    |
| Mobile Number *                                                 |                                                                                                    |
| Enter the text as shown in the                                  | image *                                                                                                    |
|                                                                 | CO3B3                                                                                                    |
|                                                                 |                                                                                                    |
|                                                                 | Submit Reset Back                                                                                                    |

STEP-8: Confirm the total fees appear on screen.

| HEALTH CARD                           | 15                            |                  |
|---------------------------------------|-------------------------------|------------------|
| INSURANCE                             | 60                            |                  |
| ARREAR                                | 0                             |                  |
| OTHERS                                | 0                             |                  |
| ADMISSION FEE                         | 1400_                         |                  |
| CAUTION MONEY                         | 1 <u>400-</u>                 |                  |
| Late Fee                              | INR 0.00                      |                  |
| Total Amount                          | INR00                         |                  |
| Remarks                               |                               |                  |
| Please ensure that you are making the | payment to the correct payee. | Activate Windows |

STEP -9 : Select payment option and follow the instruction .

| NET B                                                                        | ANKING              | CA                                 | RD PAYMENTS                         |           |
|------------------------------------------------------------------------------|---------------------|------------------------------------|-------------------------------------|-----------|
| SBI                                                                          | Bank Charges: 11.5  | This payment mode is not available | e between 23:30 hours IST and 00:30 | hours IST |
| Erstwhile<br>State Bank of Bikaner and Jaipur                                | Bank Charges: 11.5  | State Bank<br>ATM-cum-Debit Card   | Bank Charges: Rs 11.5               | >         |
| Erstwhile<br>State Bank of Hyderabad<br>Yos Con Heart Bank on Co             | Bank Charges: 11.5  | Other Banks Debit Card             | Bank Charges: Rs 115.76             | >         |
| Erstwhile<br>State Bank of Mysore<br>Rocking for a bottor construint         | Bank Charges: 11.5  | Credit Cards                       | Bank Charges: Rs 115.76             |           |
| Erstwhile<br>State Bank of Patiala<br>martine Average Lines look of the Time | Bank Charges: 11.5  | OTHER                              | PAYMENT MODES                       |           |
| Erstwhile<br>State Bank of Travancore<br>+ keep fredimen of Trava            | Bank Charges: 11.5  | SBI BRANCH                         | Bank Charges: Rs 58.0               |           |
| Other Banks Internet Banking                                                 | Bank Charges: 17.25 | B∵ddy⊴                             | Bank Charges: Rs 5.75               |           |